# Luminare Health phone number to check balances: 877-267-3359

Instructions to access your account 24 hours a day at the following web address: www.myLuminareHealth.com

# Member Registration

### Go to www.myLuminareHealth.com

- 1. Click Create an Account
- 2. Key in the letters, numbers, spaces and/or punctuation from the distorted image.
- 3. Create a username and password.
- 4. Complete the mandatory fields Click Submit

Once you have successfully completed the steps above, you will receive a pop up notification indicating successful account creation. *Click Proceed to Registration.* 

#### To complete Registration

- 1. Click on "Sign In"
- 2. Click Next
- 3. Complete the Mandatory fields
- First/Last Name
- Date of Birth

□ SSN (For the SSN field please use the last 4 digits of the following number: **000-00-(your 4 digit** roll number, if your number is less than 4 digits add zeros to the beginning of the number as necessary)

□ Member ID (Your Member ID is as follows: **WY000(your 4 digit roll number, adding zeros as necessary for numbers less than 4 numbers)-01** 

- □ Zip/Postal Code
- 4. Click Submit

# Instructions to activate your debit card:

- 1. You will receive two cards in the mail
- 2. Once you receive your cards, you will need to call 1-866-898-9795 to activate your cards
- 3. You will be prompted to enter the 16 digit number on the front of the card

4. You will be prompted to enter the last 4 digits of your debit card member ID (Your Debit Card Member ID is as follows: **000-00-(your 4 digit roll number)**